### TUTORIAL DE REMATRÍCULA/MATRÍCULA ONLINE 2025

### COMPROMISSO COM A APRENDIZ AGEM, O FUTURO () () ()

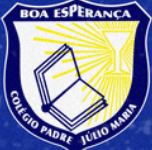

Colégio Padre Júlio Maria Rede Sacramentina de Educação

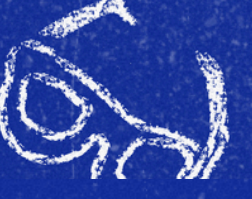

matrículas abertas

Acesse o Portal do Aluno 2.0 e insira: Login: CPF do responsável financeiro Senha: Data de Nascimento do responsável financeiro ou, caso já tenha feito acesso e troca da senha, utilize a que você criou.

Clique aqui para acessar o Portal do Aluno 2.0 https://portalcnsg.aluno.gvdasa.com.br/

| Entrar - Gvdasa - Sistema de Al. × +                                                                                                    |     | ø |  |
|----------------------------------------------------------------------------------------------------|-----|---|--|
| 🗲 $ ightarrow$ C 😅 portalcnsg.primusweb.com.br/loginservice/Account/Login?ReturnUrl=%2Floginservice%2Fconnect%2Fauthorize%2Fcallback%3Fresponse_type%3Dcode%26client_id% | ∞ ☆ | 0 |  |
| <u>ovdasa</u>                                                                                                    |     |   |  |
| yvuusu .                                                                                                    |     |   |  |
|                                                                                                    |     |   |  |
|                                                                                                    |     |   |  |
|                                                                                                    |     |   |  |
|                                                                                                    |     |   |  |
|                                                                                                    |     |   |  |
| Usuário                                                                                                    |     |   |  |
| Senha                                                                                                    |     |   |  |
| ENTRAR                                                                                                    |     |   |  |
|                                                                                                    |     |   |  |
| ESQUECEU SUA SENHA?                                                                                                    |     |   |  |
|                                                                                                    |     |   |  |
|                                                                                                    |     |   |  |
|                                                                                                    |     |   |  |

\*Caso tenha esquecido a senha, ou não consiga acessar o portal, entre em contato pelo WhatsApp (35) 9 8857–1099. No menu do lado direito, estão disponíveis os links úteis, nos quais você pode acessar o site do Colégio, visualizar a lista de materiais escolares e acessar o link para o pedido/compra das apostilas.

|                          | Portal - Página inicial X +                                                                                                    |               |       |                |                        |                       |      |               |          | – 0 ×                                                                                |
|--------------------------|----------------------------------------------------------------------------------------------------|---------------|-------|----------------|------------------------|-----------------------|------|---------------|----------|--------------------------------------------------------------------------------------|
| $\leftarrow \rightarrow$ | C portalcnsg.aluno.gvdasa.com.br/p                                                                                                    | agina-inicial |       |                |                        |                       |      |               |          | 응 다 ☆ 😵 🗄                                                                            |
| =                        | HER LANDER HER LAND<br>HER LANDER<br>HER LANDER<br>HER LANDE |               |       |                |                        |                       |      |               |          | 🛕 <mark>R</mark> Responsável .<br>Financeiro                                         |
| م<br>                    | Ver todos           Geral de todos alunos                                                                                                    |               | 1     | Nome<br>6º Ano | <b>do A</b><br>- 6° Al | <b>Aluno</b><br>NO PJ |      |               |          | <ul> <li>Nome do Aluno</li> <li>1º Ano - 1º ANO PJ</li> </ul>                        |
|                          |                                                                                                    |               |       |                |                        |                       |      |               |          |                                                                                      |
| Ť                        | 🏠 Frequência                                                                                                    | Ver mais      | Ċ     | alendár        | io letiv               | 10                    |      | V             | /er mais | 👄 Links Úteis                                                                        |
| Q                        | Língua Portuguesa                                                                                                    | 91%           | nover | nbro d         | le 202                 | 24                    | Hoje | <             | >        | Pedido/Compra de livros da Coleção<br>Bernoulli 2025                                 |
| ±                        | Língua Portuguesa                                                                                                    | 96%           | dom.  | seg.           | ter.                   | qua.                  | qui. | sex.          | sáb.     | Lista de Materiais 2025                                                              |
| \$                       | 0                                                                                                    | Ą             |       |                |                        |                       |      | 1             | 2        | Site CPJM-Boa Esperança                                                              |
| B                        |                                                                                                    |               | 3     | 4              | 5                      | 6                     | 7    | 8             | 9        | Pedido/Compra de livros da Editora FTD<br>(Standfor: Inglês e OPEE: Projeto de Vida) |
|                          |                                                                                                    |               | 10    | 11             | 12                     | 13                    | 14   | 15<br>Proclar | 16       |                                                                                      |
| €                        |                                                                                                    |               | 17    | 18             | 19                     | 20                    | 21   | 22            | 23       |                                                                                      |

#### Para efetivar a rematrícula:

#### Selecione o nome do aluno.

| 💌 🔅 I                    | 🗸 🕑 Portal - Página inicial X +    |                 |       |                |               |                       |      |               |          |            |                                                                                      |
|--------------------------|------------------------------------|-----------------|-------|----------------|---------------|-----------------------|------|---------------|----------|------------|--------------------------------------------------------------------------------------|
| $\leftarrow \rightarrow$ | C portalcnsg.aluno.gvdasa.com.br/p | agina-inicial   |       |                |               |                       |      |               |          |            | 으 다 ☆ 😵 :                                                                            |
| ≡                        | MER LANDAU PROVIDENT AL ANTAL      |                 |       |                |               |                       |      |               |          |            | Responsável Financeiro                                                               |
| م<br>- ت -               | Or todos<br>Geral de todos alunos  |                 |       | Nome<br>6º Ano | <b>e do A</b> | <b>Aluno</b><br>NO PJ |      |               |          |            | <b>Nome do Aluno</b><br>1º Ano - 1º ANO PJ                                           |
| ~//                      |                                    |                 |       |                |               |                       | ,    |               |          |            |                                                                                      |
| Ť                        | 🏠 Frequência                       | <u>Ver mais</u> | E Ca  | alendár        | io letiv      | 0                     |      | l             | /er mais | Θ          | Links Úteis                                                                          |
| ©                        | Língua Portuguesa                  | 91%             | nover | nbro d         | le 202        | 24                    | Hoje | <             | >        |            | Pedido/Compra de livros da Coleção<br>Bernoulli 2025                                 |
| ±                        | Língua Portuguesa                  | 96%             | dom.  | seg.           | ter.          | qua.                  | qui. | sex.          | sáb.     | Ŷ          | Lista de Materiais 2025                                                              |
| \$                       | <u> </u>                           |                 |       |                |               |                       |      | 1             | 2        | \$         | Site CPJM-Boa Esperança                                                              |
| B                        |                                    |                 | 3     | 4              | 5             | 6                     | 7    | 8             | 9        | <u>م</u> ا | Pedido/Compra de livros da Editora FTD<br>(Standfor: Inglês e OPEE: Projeto de Vida) |
| 13                       |                                    |                 | 10    | 11             | 12            | 13                    | 14   | 15<br>Proclar | 16       |            |                                                                                      |
| ₽                        |                                    |                 | 17    | 18             | 19            | 20                    | 21   | 22            | 23       |            |                                                                                      |

## Clique no MENU do lado esquerdo e, em seguida, clique no botão para MATRÍCULA.

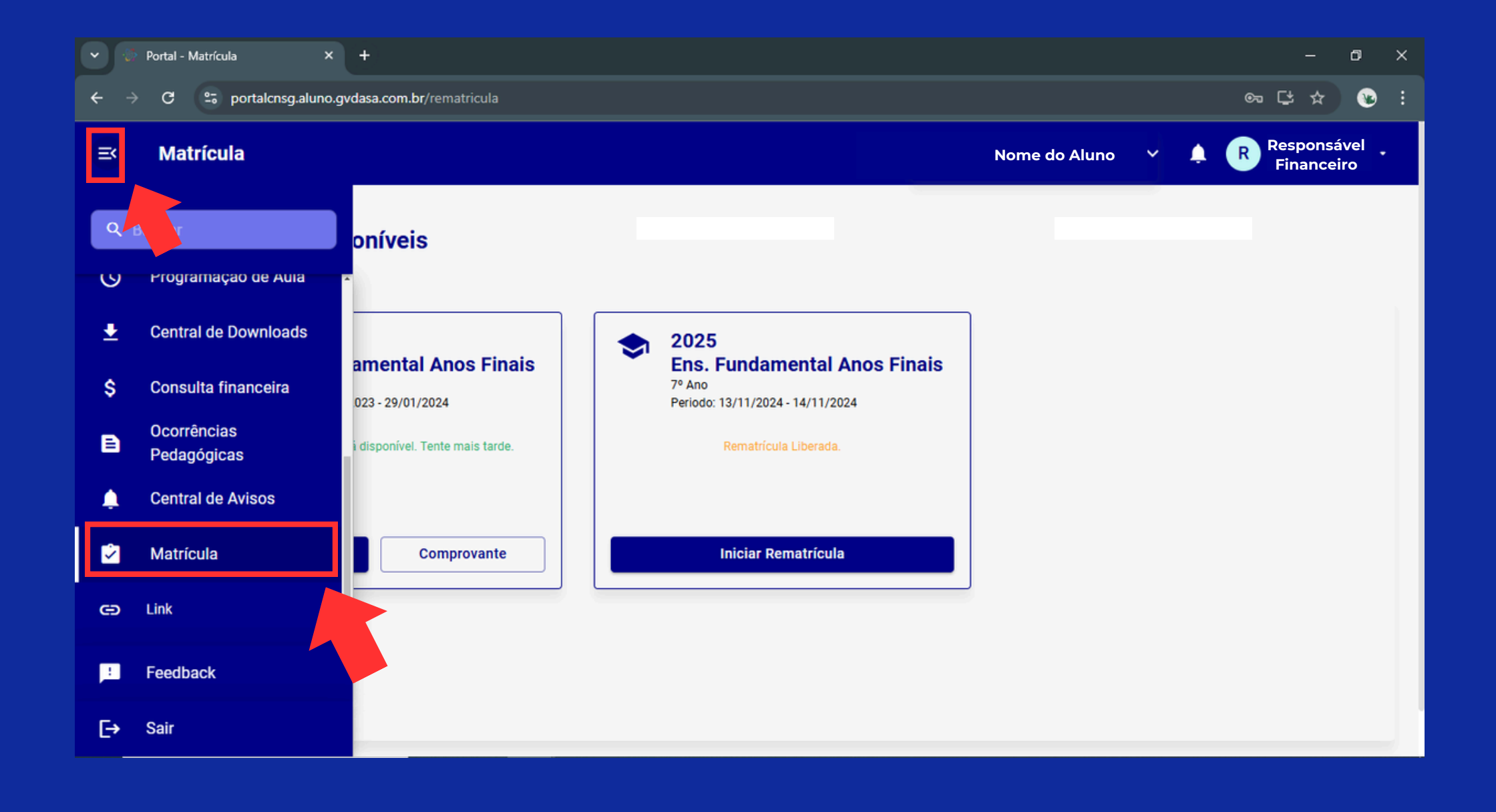

# Na página de matrículas disponíveis, no ano de 2025, clique no botão INICIAR REMATRÍCULA.

| •                        | Portal - Matrícula × +                                                                                                    | – 0 ×                                         |  |  |  |  |  |  |
|--------------------------|----------------------------------------------------------------------------------------------------|-----------------------------------------------|--|--|--|--|--|--|
| $\leftarrow \rightarrow$ | ightarrow  m C $ ightarrow$ portalcnsg.aluno.gvdasa.com.br/rematricula $ ightarrow$ $ ightarrow$ $ ightarrow$ $ ightarrow$ $ ightarrow$ $ ightarrow$                                                                                   |                                               |  |  |  |  |  |  |
| =                        | Matrícula                                                                                                    | Nome do Aluno 🗸 🌲 🥐 Responsável<br>Financeiro |  |  |  |  |  |  |
| م<br>ب                   | Matrículas disponíveis                                                                                                    |                                               |  |  |  |  |  |  |
| <b>±</b><br>\$           | <ul> <li>2024</li> <li>Ens. Fundamental Anos Finais</li> <li>6° Ano</li> <li>Periodo: 20/11/2023 - 29/01/2024</li> <li>2025</li> <li>Ens. Fundamental Anos Finais</li> <li>7° Ano</li> <li>Periodo: 13/11/2024 - 14/11/2024</li> </ul> | ais                                           |  |  |  |  |  |  |
| ₽                        | A rematrícula não está disponível. Tente mais tarde. Rematrícula Liberada.                                                                                                    |                                               |  |  |  |  |  |  |
| ۵                        | Contrato Comprovante Iniciar Rematrícula                                                                                                    |                                               |  |  |  |  |  |  |
| e)                       |                                                                                                    |                                               |  |  |  |  |  |  |
| !                        |                                                                                                    |                                               |  |  |  |  |  |  |
| E→                       |                                                                                                    |                                               |  |  |  |  |  |  |

Na primeira etapa da rematrícula, é possível visualizar o termo de consentimento e autorização para o tratamento de dados, conforme estabelecido pela LGPD. Leia atentamente, ASSINALE A OPÇÃO DE ACEITE AO TERMO e clique em AVANÇAR.

| • •        | Portal - Rematrícula × +                                                                                                    |                     |                       | ٥                | × |
|------------|----------------------------------------------------------------------------------------------------|---------------------|-----------------------|------------------|---|
| ÷ →        | C 2 portalcnsg.aluno.gvdasa.com.br/rematricula/regular/aceite                                                                                                    | ®⊐                  | ₽ ☆                   | ) 😵              | : |
| =          | Rematrícula                                                                                                    | R                   | espons<br>Finance     | ável<br>eiro     | • |
|            | 1.5. Em paralelo, o(s) representante(s) ou assistente(s) legal(ais) abaixo qualificado(s) fica(m), desde já, expressa e oportunamente ciente(s) de                                                                                                    | que:                |                       |                  |   |
| Q<br>(V) B | 1.5.1. Os seus dados pessoais e os dados pessoais do(a) aluno(a) representado(a) ou assistido(a) poderão ser armazenados, compartilhado atendimento TRATAMENTO DE DADOS PESSOAIS EM RAZÃO DO CONTRATO DE PRESTAÇÃO DE SERVIÇOS EDUCACIONAIS de regulatória que a CONTRATADA tenha que cumprir, bem como para o exercício regular de seus direitos; | s e uti<br>obriga   | lizados  <br>ação leç | para o<br>gal ou |   |
| <u>+</u>   | 1.5.2. É livre para solicitar o acesso, a retificação, a supressão e a exclusão destes dados, a qualquer momento, desde que eventual solicitação exigências legais de órgãos educacionais, reguladores e fiscalizadores, ou impossibilitem a continuidade da prestação do serviço educacional;                                                     | o não c             | onflite c             | om as            |   |
| \$         | <ul> <li>1.5.3. Os seus dados pessoais e os dados pessoais do(a) aluno(a) representado(a) ou assistido(a) poderão, por força de legislação fiscal, órgãos oficiais de fiscalização tributária que incidam sobre o presente contrato.</li> <li>2. Das Disposições Finais</li> </ul>                                                                 | ser tra             | nsmitido              | os aos           |   |
| ₽          | 2.1 O presente consentimento/autorização abrange o tratamento de dados pessoais, acima mencionado, em todo o território nacional e no e revogado a qualquer tempo por manifestação escrita do(a) titular ao encarregado de dados pessoais (DPO) da CONTRATADA, a ser for <u>Igpd@redesacramentinadeeducacao.org.br</u>                             | exterior<br>malizad | , poden<br>la pelo    | do ser<br>e-mail |   |
| Ţ,         |                                                                                                    |                     |                       |                  |   |
|            | Boa Esperança, 21 de Novembro de 2024.                                                                                                    |                     |                       |                  |   |
| 69         | Por estar ciente e de acordo com todas as disposições apresentadas no presente Termo de Consentimento, eu autorizo o tratamento dos o                                                                                                    | dados.              |                       |                  | 7 |
|            |                                                                                                    |                     |                       |                  |   |
| €→         | Voltar                                                                                                    |                     | Avan                  | çar              |   |

Confira os dados do responsável financeiro e se for preciso atualize-os. Depois confirme os dados e role o cursor para baixo para conferir os dados do responsável educacional.

| <b>g√</b> Pa | ortal - Rematrícula 🛛 🗙 🕂      |                              |             |                             | ×            | – 0 ×                     |
|--------------|--------------------------------|------------------------------|-------------|-----------------------------|--------------|---------------------------|
| ← →          | C 🔒 portalcnsg.aluno.gvdasa.co | om.br/rematricula/regular/at | ualizacao-c | adastral                    | ک 🗳 🏎        | 2 🖈 🛛 🔞 E                 |
| =            | Rematrícula                    |                              |             |                             | 🌲 🔺          | Responsável<br>Financeiro |
| ٩            | Buscar                         | Nome do respo                | onsável     | - Filiação, Resp Financeiro |              | ^                         |
| S            | Programaçao de aula            | Contatos                     |             |                             |              |                           |
| Ŧ            | Central de Downloads           | Selecione CELULAR -          | Principal   | 35                          | Observação   | -                         |
| \$           | Financeiro                     | - Selecione                  |             |                             |              |                           |
| B            | Ocorrências Pedagógicas        | EMAIL -                      |             |                             | Observação   |                           |
| ۵            | Central de Avisos              | CELULAR -                    |             | 35                          | Observação   | •                         |
| 2            | Matrícula                      | Adicionar contato            |             |                             |              |                           |
| Θ            | Link                           | Aucional contaco             |             |                             |              |                           |
|              | Feedback                       | Confirmo os dad              | los acima   | relacionados                |              | _                         |
| E→           | Sair                           |                              |             |                             | Voltar Salva | ar e avançar              |

### Após conferir os dados do responsável educacional, confirme os dados e clique em SALVAR E AVANÇAR.

| <b>g√</b> Po | rtal - Rematrícula 🛛 🗙 🕂     |                                                  | ~ - 0 X                       |
|--------------|------------------------------|--------------------------------------------------|-------------------------------|
| ← →          | C 🔒 portalcnsg.aluno.gvdasa. | com.br/rematricula/regular/atualizacao-cadastral | ● ଓ ৫ ☆ ■ 🐼 ፤                 |
| =            | Rematrícula                  |                                                  | A Responsável -<br>Financeiro |
| ٩            | Buscar                       | Nome do responsável - Filiação, Resp Educacional | ~                             |
| S            | Programaçao de aula          |                                                  |                               |
| Ŧ            | Central de Downloads         | Contatos<br>Principal                            |                               |
| \$           | Financeiro                   | EMAIL - Observação                               |                               |
| B            | Ocorrências Pedagógicas      | - Selecione                                      |                               |
| ۵            | Central de Avisos            | CELULAR - 35 Observação                          |                               |
|              | Matrícula                    | Adicionar contato                                |                               |
| Θ            | Link                         | Confirmo os dados acima relacionados             |                               |
| 1            | Feedback                     |                                                  |                               |
| €→           | Sair                         | Vol                                              | tar Salvar e avançar          |

A seguir, será apresentada uma janela com a simulação dos valores das mensalidades (valor cheio das parcelas e descontos). Confira os valores e clique em AVANÇAR.

| •      | Porta                                                               | I - Rematrícula |                 |            |                |                        |                      |                           |
|--------|---------------------------------------------------------------------|-----------------|-----------------|------------|----------------|------------------------|----------------------|---------------------------|
|        | 🗄 C 😫 portalcnsg.aluno.gvdasa.com.br/rematricula/regular/financeiro |                 |                 |            |                |                        |                      |                           |
| =      | R                                                                   | ematrícula      |                 |            |                |                        |                      | Responsável<br>Financeiro |
| م<br>ب |                                                                     | 2025 Ens. Fur   | nd. Anos Finais |            | Simular        |                        |                      |                           |
| ±      |                                                                     | Parcela         | Descrição       | Vencimento | Valor original | Desconto incondicional | Desconto condicional | Valor devido              |
| s      |                                                                     | 01/2025         | MENSALIDADE     | 15/01/2025 | R\$ 1.200,00   | R\$ 1.200,00           | R\$ 0,00             | R\$ 0,00 🗸                |
| Ě      |                                                                     | 02/2025         | MENSALIDADE     | 17/02/2025 | R\$ 1.200,00   | R\$ 1.200,00           | R\$ 0,00             | R\$ 0,00 🗸                |
|        |                                                                     | 03/2025         | MENSALIDADE     | 17/03/2025 | R\$ 1.200,00   | R\$ 1.200,00           | R\$ 0,00             | R\$ 0,00 🗸                |
| ۰      |                                                                     | 04/2025         | MENSALIDADE     | 15/04/2025 | R\$ 1.200,00   | R\$ 1.200,00           | R\$ 0,00             | R\$ 0,00 🗸                |
|        |                                                                     | 05/2025         | MENSALIDADE     | 15/05/2025 | R\$ 1.200,00   | R\$ 1.200,00           | R\$ 0,00             | R\$ 0,00 🗸                |
| Θ      |                                                                     | 06/2025         | MENSALIDADE     | 16/06/2025 | R\$ 1.200,00   | R\$ 1.200,00           | R\$ 0,00             | R\$ 0,00 🗸                |
|        |                                                                     | 07/2025         | MENSALIDADE     | 15/07/2025 | R\$ 1.200,00   | R\$ 1.200,00           | R\$ 0,00             | R\$ 0,00                  |
| :      |                                                                     | 08/2025         | MENSALIDADE     | 15/08/2025 | R\$ 1.200,00   | R\$ 1.200,00           | R\$ 0,00             | R\$ 0,00                  |
| E→     |                                                                     |                 |                 |            |                |                        | V                    | oltar Avançar             |

\*Aqueles que optarem pelo pagamento à vista da anuidade devem concluir esta etapa е, posteriormente, entrar em contato com o Depto. Financeiro do Colégio (3851-1090 ou 3851-1982) solicitando o boleto para pagamento anual das 11 parcelas (Fevereiro a Dezembro), com o devido desconto adicional.

Leia o Contrato com atenção. Para prosseguir, marque a caixa Eu concordo com os termos e condições do Contrato e clique em AVANÇAR.

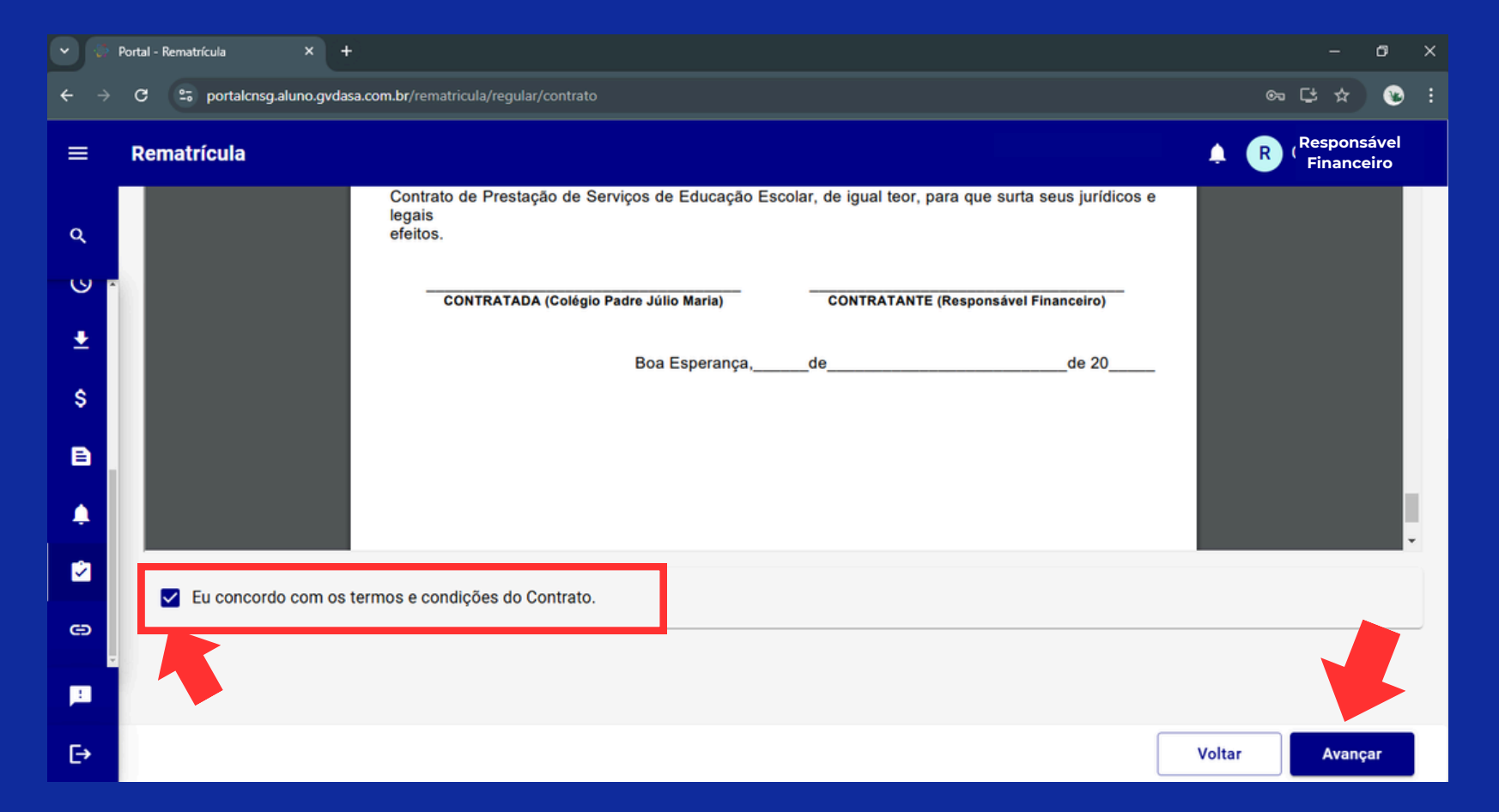

IMPORTANTE: Aguarde um instante para que o sistema carregue o Contrato. Este processo pode demorar alguns segundos ou minutos. Será gerado um documento de comprovante de matrícula, disponível para download e impressão. Clique em AVANÇAR para concluir o processo.

| •              | Portal - Rematrícula × +                                                                                                    | ¢. |
|----------------|----------------------------------------------------------------------------------------------------|----|
| ← →            | C 😋 portalcnsg.aluno.gvdasa.com.br/rematricula/regular/confirmacao                                                                                                    |    |
| ≡              | Rematrícula Responsável Financeiro                                                                                                    |    |
| ۹              | Aluno(a):                                                                                                    |    |
| •              | <ul> <li>TERMO DE CONSENTIMENTO E</li> <li>Atualização</li> <li>Atualização</li> <li>Plano de</li> <li>Contrato de Prestação de</li> <li>Confirmação da</li> <li>Conclusão da</li> <li>Conclusão da</li> <li>Rematrícula</li> </ul> |    |
| <u>↓</u><br>\$ | Rematrícula realizada com sucesso!                                                                                                    |    |
| B              | Seja bem-vindo(a) ao Ano de 2025!                                                                                                    |    |
|                |                                                                                                    |    |
| 2              |                                                                                                    |    |
| e              |                                                                                                    |    |
| <u>.</u>       |                                                                                                    |    |
| [→             | Voltar Avançar                                                                                                    |    |

Na última etapa do processo de matrícula, estarão disponíveis os links de acesso: à lista de materiais e ao formulário para pedido/compra de apostilas. Estes links direcionam para uma nova página e podem ser acessados posteriormente na página inicial do Portal do Aluno 2.O, na seção links úteis. Clique em ENCERRAR para finalizar o processo.

| (•) (\$  | Portal - Rematrícula × +                                                                                                 | – a ×                        |
|----------|----------------------------------------------------------------------------------------------------|------------------------------|
| نج ↔     | C 25 portalcnsg.aluno.gvdasa.com.br/rematricula/conclusao                                                                | ∞ ⊑ ☆ 🕲 :                    |
| =        | Rematrícula                                                                                                    | 🛕 🥐 Responsável 🖡 Financeiro |
|          | É um prazer compartilhar os nossos valores e as nossas conquistas, vocês são os principais motivadores do nosso trabalho |                              |
| Q        |                                                                                                    |                              |
|          | obrigado por escolher o Colégio Padre Júlio Maria!                                                                       |                              |
|          |                                                                                                    |                              |
| <b>_</b> |                                                                                                    |                              |
| \$       | Acesse a lista de materiais e o formulário para pedido/compra de                                                         |                              |
|          | apostilas:                                                                                                    |                              |
|          | Link de acesso ao formulário para pedido/compra de livros da Coleção Bernoulli:                                          |                              |
| Ļ        | Pedido/Compra de livros da Coleção Bernoulli 2025                                                                        |                              |
| 2        |                                                                                                    |                              |
|          | Link de acesso ao formulário para pedido/compra de livros da Editora FTD (Standfor: Inglês e OPEE: Projeto               |                              |
| e        | de vida)                                                                                                    |                              |
|          | Pedido/Compra de livros da Editora FTD (Standfor: Inglês e OPEE: Projeto de vida)                                        |                              |
| :        |                                                                                                    |                              |
| [→       |                                                                                                    | Encerrar                     |

Parabéns!!! O processo de rematrícula/matrícula está concluído! Posteriormente, caso queira acessar o Contrato e o Comprovante de matrícula , eles estarão disponíveis para visualização e impressão. Basta clicar nos respectivos botões.

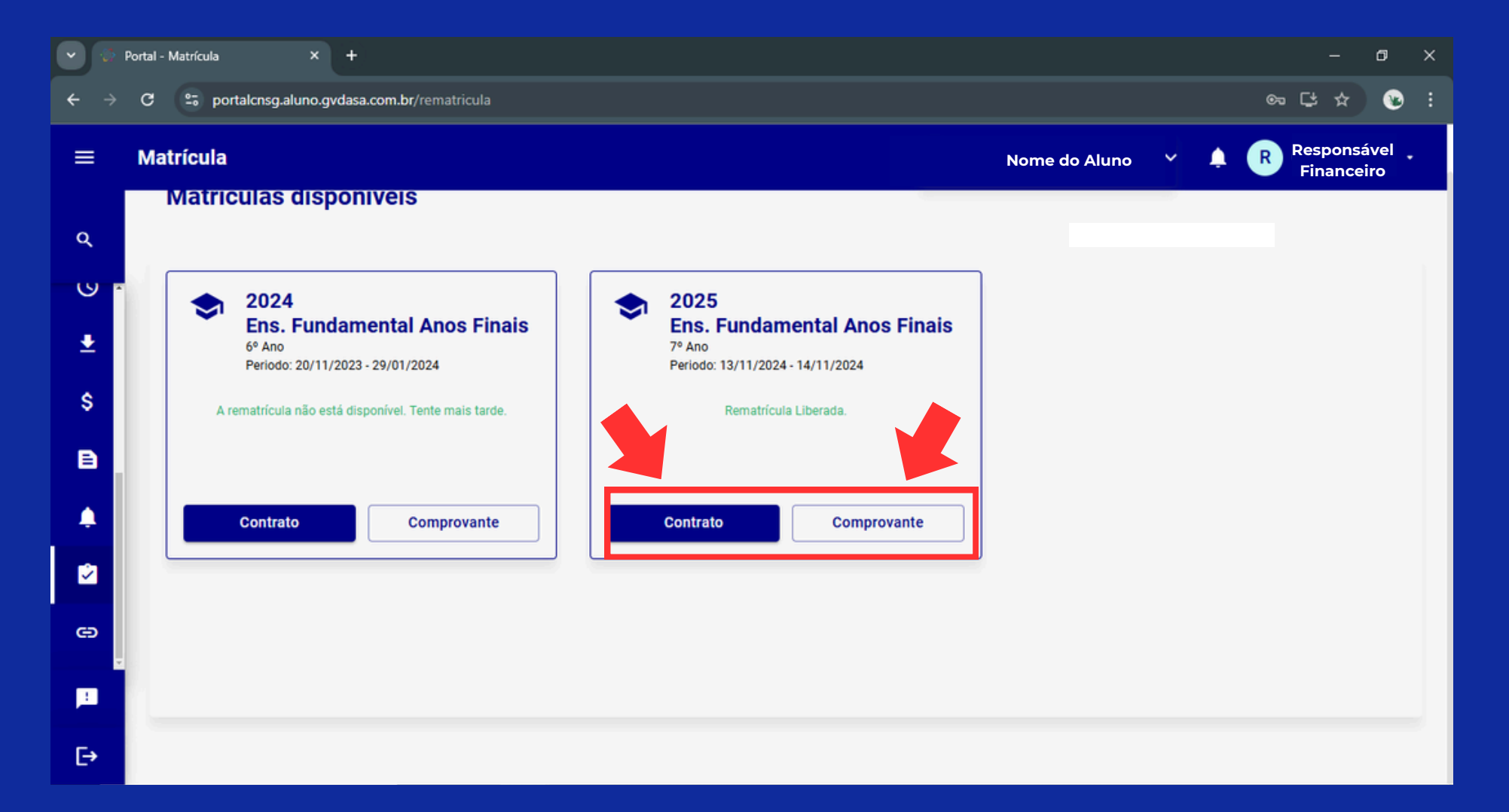

Agradecemos a sua parceria durante o ano letivo de 2024. Será uma alegria estarmos juntos novamente em 2025, compartilhando mais uma vez a jornada educacional de seus filhos. Estamos comprometidos em proporcionar um ambiente de aprendizado positivo e enriquecedor. Se houver alguma dúvida ou necessidade, estamos à disposição para ajudar.

Um forte abraço! Até breve!

#### Equipe Gestora

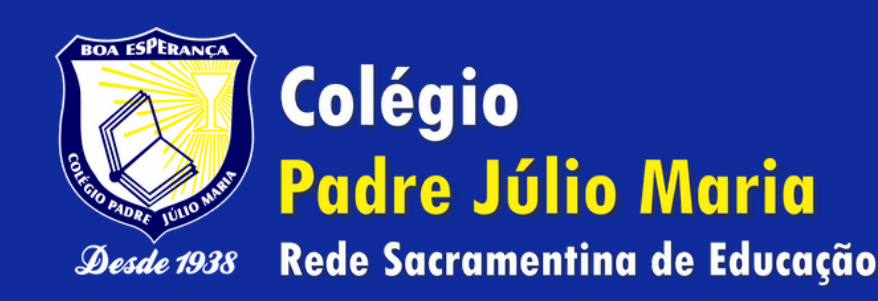